## Updating Safe Sport

In your GotSoccer Profile, click on the Details link for Safe Sport

| Requirements      |                |                |                |         |
|-------------------|----------------|----------------|----------------|---------|
| USYS Requirements | Rolling        | 22/23          | 23/24          |         |
| Intro to Safety   | Not/Applicable | Fulfilled      | Fulfilled      | Details |
| Safe Sport        | Not/Applicable | Fulfilled      | Fulfilled      | Details |
| Background Check  | Not/Applicable | Fulfilled      | Expired        | Details |
| Live Scan         | Fulfilled      | Not/Applicable | Not/Applicable | Details |
|                   |                |                |                |         |

If your Safesport wasn't completed until after 8/1 you may have to wait until 6/1

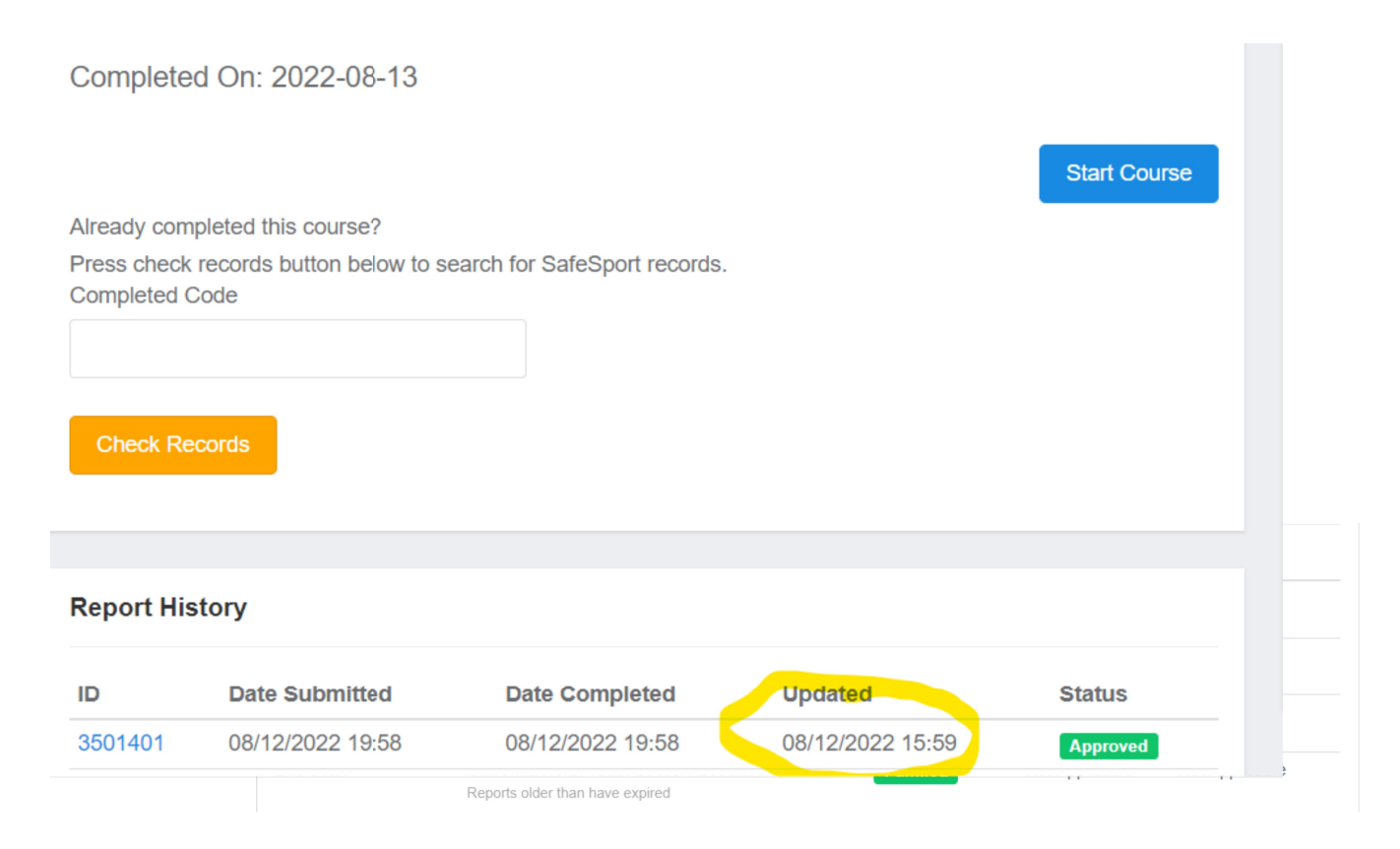

## If today's date is within 60 days of the Updated date, proceed

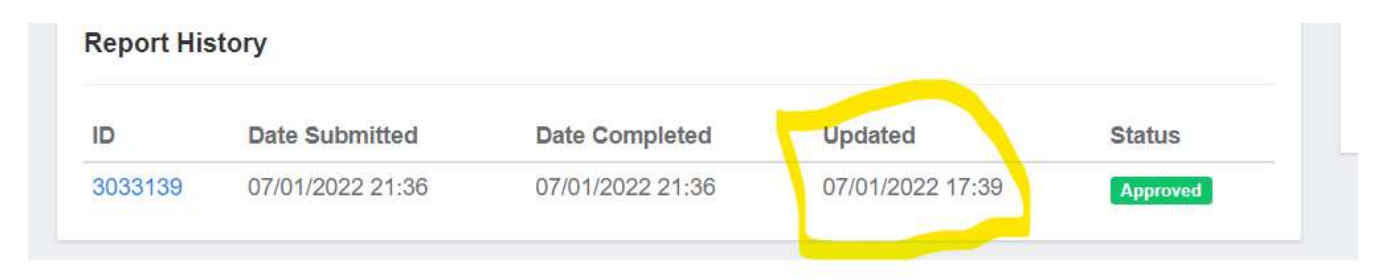

## **Click Start Course**

| Completed On: 2022-08-13       |              |
|--------------------------------|--------------|
|                                |              |
|                                | Start Course |
| Already completed this course? |              |

Log in to Safe Sport, or if you haven't already, create an account. USE THE SAME EMAIL ADDRESS YOU USE TO REGISTER IN GOTSOCCER

When you log in, you should see this window with an Enrollment Key filled in. If you do not see the Enrollment Key, STOP.

|      | Enrollment Key                                            |
|------|-----------------------------------------------------------|
| Plea | se enter the enrollment key name, then<br>click 'Enroll'. |
|      | Key Name                                                  |
|      | Enroll                                                    |

The course is Safe Sport Trained – US Soccer Federation. Do not do any other course; you will not receive credit and may have to do the correct course to be certified as a coach.

If you have issues, or do not get an Enrollment Key, please email <u>coaching@yubasuttersoccer.com</u> or <u>coachregistrar@yubasuttersoccer.com</u> and request assistance.